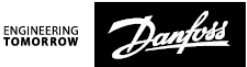

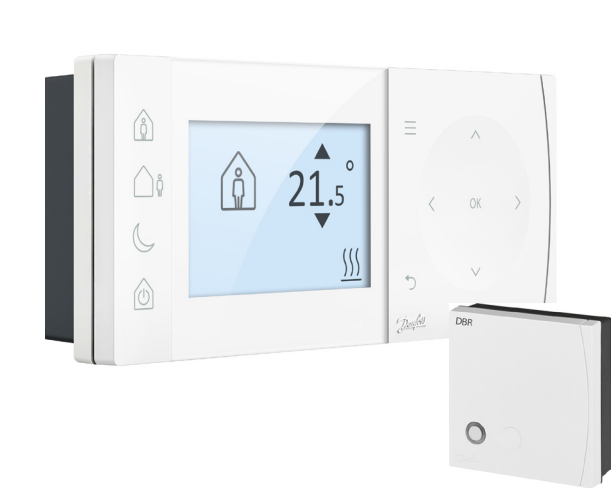

## **TPOne-S** Elektronik Programlanabilir Oda Termostatı

Kurulum Kılavuzu

Danfoss Isitma

| ErP Sınıfı                                                                                                    |                                                                                                    |                  |
|----------------------------------------------------------------------------------------------------|----------------------------------------------------------------------------------------------------|------------------|
| Bu belge kapsamında sunulan ürünler Enerjiyle İlgili Ürün (ErP)<br>Yönergesi Sistem Paketi fişi ve ErP sistem veri etiketi doğrultusunda<br>sınıflandırılmış olup bunların tamamlanmasına olanak tanımaktadır.<br>ErP Etiketleme 26 Eylül 2015'ten itibaren zorunludur. |                                                                                                    |                  |
| ERP Sınıfı                                                                                                    | Ürün İşlevi ve ErP Açıklaması                                                                                                    | Ek<br>verimlilik |
| v                                                                                                    | Modülasyonlu ısrtıcılarla kullanım için<br>Modülasyonlu Oda Termostatı<br>Isıtıcıyı oda termostatı ayar noktasından<br>ölçülen oda sıcağı sapmalarına bağlı<br>bırakarak suyun akış sıcaklığını çeşitlendiren<br>elektronik oda termostatı. Kontrol ısıtıcının<br>cıkısı modüle edilerek gerçeklestirilir. | %3               |

### SADELEŞTİRİLMİŞ AB UYGUNLUK BEYANI

Madde 10(9)'da anılan sadeleştirilmiş AB aşağıdaki şekilde sağlanacaktır: Bu vesileyle **Danfoss A/S, TPOne-S** tipi telsiz ekipmanının 2014/53/EU yönergesine uygun olduğunu beyan etmektedir.

AB uygunluk beyanının tam metnine şu adresten ulaşılabilir: heating.danfoss.com

| This product complies with the following EU Directives: |  |
|---------------------------------------------------------|--|
| Electromagnetic Compatibility                           |  |
| 2014/30/EU                                              |  |
| Low Voltage                                             |  |
| 2014/35/EU                                              |  |
| Restriction of the use of certain Hazardous Substances  |  |
| 2011/65/EU                                              |  |
| Radio Equipment                                         |  |
| 2014/53/EU                                              |  |

Danfoss katalog, broşür ve diğer basılı materyaldeki olası hatalardan dolayı sorumluluk kabul etmez. Bu materyaldeki tüm ticari markalar ilgili şirketlere aittir. Danfoss ve Danfoss logosu, Danfoss A/Srini ticari markalardır. Tüm hakları sakılıdır.

# Kurulum Talimatları

| Teknik Özellikler                    | TPOne-S                          | DBR               |
|--------------------------------------|----------------------------------|-------------------|
| Çalışma Gerilimi                     | 230 VAC                          | , 50 Hz           |
| Ayar sıcaklık aralığı                | 5-35°C                           | -                 |
| Çalışma sıcaklık aralığı             | 0-45                             | °C                |
| Anahtar sınıfı                       | -                                | 230 VAC'de 3A (1) |
| Anahtar tipi                         | -                                | SPST Tip 1A       |
| İletim frekansı                      | 868,42                           | MHz               |
| WiFi Teknik Özellikleri              | 802.11b/g<br>(2,4 GHz)           | -                 |
| İletim aralığı (normal<br>binalarda) | Maks. 30 m                       |                   |
| İletim gücü                          | Maks. 1 mW                       |                   |
| IP sınıfı                            | IP20                             | IP40              |
| Açık/kapalı denetimi Evet            |                                  | et                |
| Krono oransal denetim                | Eve                              | et                |
| Çalışma modu                         | lsıtma                           | -                 |
| Үарі                                 | EN 60730-2-9                     | EN 60730-1        |
| Denetim kirliliği durumu             | Derec                            | te 2              |
| Nominal impuls gerilimi              | 2,5                              | kV                |
| Bilye basınç testi 75°C              |                                  | С                 |
| Boyutlar (mm)                        | Y66 x G155 x D30 Y84 x G84 x D30 |                   |
| Yazılım Sınıfı                       | A                                |                   |

RF ürünleri için önemli not: Verici ve alıcı arasında kazan gövdeleri veya başka büyük cihazlar gibi büyük metal nesnelerin olmadığından emin olun çünkü bunlar termostat ve alıcı arasındaki iletişimi keser.

### Termostatın konumlandırılması:

Lütfen dikkat: Bu ürün yalnızca kalifiye bir elektrikçi ya da usta bir ısıtma kurulumu gerçekleştiren kişi tarafından kurulmalı ve yerel elektrik tesisatı düzenlemelerine uygun olmalıdır.

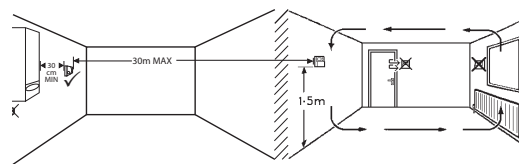

Bu ürünler birbiriyle iletişim kurmak için RF (radyofrekans) teknolojisi kullanmaktadır ve kurulum sırasında kablosuz bağlantı kalitesinin iyi olmasına özen gösterilmesi önemlidir. Bina bileşenleri ve inşaat malzemeleri performansı olumsuz etkileyebilir ve görüş hattında kazan gövdeleri gibi büyük metal nesneler, cihazlar veya aynaların bulunması termostat ve alıcı arasındaki iletişimi engeller.

Alıcı, tüm metal muhafazalardan veya cihazlardan en az 30 cm uzağa, ısı kaynağının yakınında bir yere monte edilmeli ve alıcı ile termostat arasında büyük metal engeller olmayacak şekilde konumlandırılmalıdır. Termostat, alıcıdan maksimum 30 m uzağa monte edilebilir, duvarlardan ve tavanlardan geçerken sinyal gücünün azalacağı unutulmamlıdır. Çelik takviyeli veya metal folyo astarlı yalıtımlı duvar ve tavanlar, iletişim mesafesini önemli ölçüde etkiler ve sinyali tümüyle bloke edebilir.

RF bağlantısının termostatı kalıcı olarak monte etmeden önce kontrol edilmesi ve gerektiğinde termostat konumunun sürekli ve sağlıklı bağlantıyı mümkün kılacak şekilde değiştirilmesi tavsiye edilir. Termostat, zeminden yaklaşık 1,5 m yükseklikte, hava akımlarından korunaklı ve radyatör, açık alev veya doğrudan güneş ışığı gibi ısı kaynaklarından uzak bir konuma monte edilmelidir.

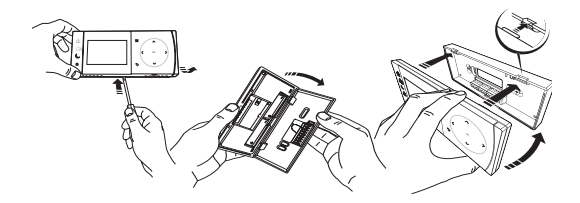

## **Elektrik tesisatı**

DBR Alıcısı

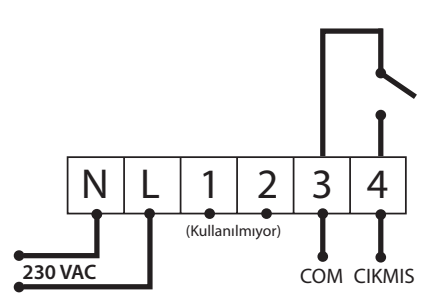

DBR Alıcısı

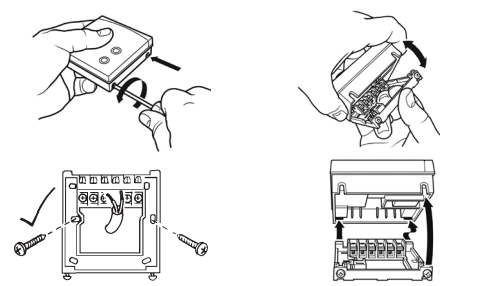

**TPOne-S elektrik tesisatı** 

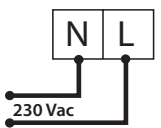

Not: Tabla standını kullanırken YALNIZCA ürünle birlikte verilen güç kaynağını ve USB kablosunu kullanın.

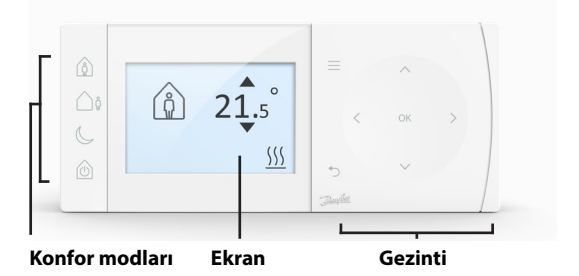

### Konfor Modları

Isıtma artık daha kolay: TPOne Konfor Modları günlük ısıtma planlamanızı kolaylaştırır. Kullanıcı planındaki konfor modlarınızı belirleyip ve ihtiyaç duyduğunuzda manuel olarak geçersiz kılabilmeniz planınızı yaşamınıza uyarlamanıza olanak tanır.

Evde, Dışarıda ve Uykuda modları belirlediğiniz konfor sıcaklıklarına bağlıdır. Plan, belirlediğiniz günlük rutini izler veya yalnızca gerekli konfor modunu seçersiniz ve TPOne belirlediğiniz ayarları hatırlar.

TPOne Bekleme Modu; termostat, oda sıcaklığını izlemeye devam etmesine ve donmadan kaynaklanan hasar riski olması durumunda ısıtma istemesine rağmen gerekmediğinde ısıtmanızı kapatmanıza olanak tanır.

## **Konfor Modları**

|                  |          | Evde Modu gün içinde evde biri olması           |
|------------------|----------|-------------------------------------------------|
|                  |          | halinde tipik ev konfor sıcaklığını seçer.      |
|                  |          | Evde modu için gerekli sıcaklıklar Sıcaklık     |
|                  |          | ayarlarından secilebilir (bkz. Kullanıcı Menüsü |
|                  |          | > Sıcaklıklar). Ayrı bir Evde Sabah ve Evde     |
|                  |          | Aksam sıcaklığı secilebilir ve bunlar saate     |
|                  |          | göre otomatik olarak ayarlanır.                 |
| $\land$          | Evde     | <b>3</b>                                        |
| [0]              |          | Not: Evde modundayken evde düğmesine            |
|                  |          | tekrar basılırsa, 1, 2 veya 3 saat yoğun ısıtma |
|                  |          | seçilir ve geçerli evde periyodu istenen ölçüde |
|                  |          | uzatılır. Seçilen yoğun ısıtma periyodu,        |
|                  |          | ekrandaki "Evde" sembolünün altında             |
|                  |          | görüntülenir.                                   |
|                  |          | Dışarıda Modu gün içinde evde biri              |
| $\wedge$         |          | olmaması halinde tipik konfor sıcaklığını       |
| $\left( \right)$ | Dışarıda | seçer. Dışarıda modu için gereken sıcaklıklar   |
| L \v             |          | Sıcaklık ayarından seçilebilir (bkz. Kullanıcı  |
|                  |          | Menüsü > Sıcaklıklar).                          |
|                  |          | Uykuda Modu gün içinde evde periyodunun         |
|                  |          | son saatiyle bir sonraki günün evde evde        |
| (                | Uykuda   | periyodunun ilk saati arasında ayarlanan        |
| $\subseteq$      |          | gece konfor sıcaklığını seçer. Uykuda modu      |
|                  |          | sıcaklığı Sıcaklık ayarlarından seçilebilir     |
|                  |          | (bkz. Kullanıcı Menüsü > Sıcaklıklar).          |
|                  |          | TPOne Bekleme Moduna alınabilir.                |
|                  |          | TPOne Bekleme modundayken donmadan              |
|                  |          | kaynaklı hasarlara karşı korumak dışında        |
|                  |          | ısıtma sistemini kontrol etmeyecektir (donma    |
|                  |          | koruması bilgileri için bkz. Kullanıcı Menüsü   |
|                  |          | > Kurulumu Gerçekleştiren Kişi Ayarları >       |
|                  |          | Donma Koruması). Bekleme modu, Bekleme          |
| 101              | Bekleme  | düğmesine tekrar basarak veya başka bir         |
|                  |          | konfor modu seçerek devre dışı bırakılabilir.   |
|                  |          | Not Poklomo sosonoži valnuzsa ustma             |
|                  |          | donatimini baklama moduna alır. Sısak           |
|                  |          | ueneunini Dekleme modunu uni, SICAK             |
|                  |          | denetimini kanatmak icin hkz. Kullanici         |
|                  |          | Maniicii > Sicak Su > Mad                       |
|                  |          | IVIETIUSU > SICUK SU > IVIOU.                   |

|                                   | Menü                     | Anlaşılması kolay metin menüsüne erişim için<br><b>Menü</b> düğmesine basın. Öncelikle yaygın<br>Kullanıcı Menüsü özelliği görüntülenecektir.<br>Diğer ayarlara Kullanıcı Ayarları seçeneğinden<br>ve daha gelişmiş ayarlara Kurulumu<br>Gerçekleştiren Kişi Ayarları seçeneğinden<br>ve daha terimiştir. |
|-----------------------------------|--------------------------|----------------------------------------------------------------------------------------------------|
| ОК                                | Seç /<br>Onayla          | Menü seçeneklerini seçmek veya ayarları<br>onaylamak için <b>OK</b> 'ye basın. Kullanılabilir<br>olduğunda veya gerektiğinde ekranda<br>Tamam öğesi görüntülenir.                                                                                                    |
| Ċ                                 | Menü-<br>den Geri<br>Dön | Menü seçeneğinden çıkmak için D'a basın.<br>Bir ayardayken D'a basıldığında o ayar<br>değişikliği kabul edilmez. D ayrıca menü<br>sisteminden çıkmanızı sağlar. Kullanılabilir<br>olduğunda ekranda D görüntülenir                                                                                        |
| <ul> <li>ox</li> <li>v</li> </ul> | Gezinti                  | TPOne menülerini yönlendirmek ve ayar<br>değerlerini değiştirmek için <b>Gezinti</b><br>düğmeleri kullanılır. Yukarı ve aşağı<br>düğmeleri istlenen sıcaklığı manuel olarak<br>değiştirmek için kullanılır. Düğmeler<br>kullanılabilir olduğunda gezinti okları<br>ekranda görüntülenir.                  |

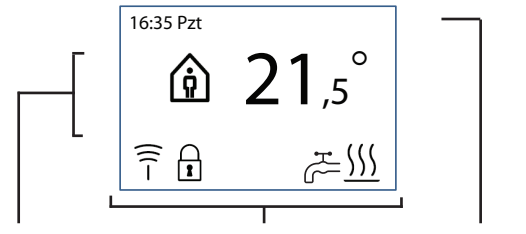

Bilgi ve Ayarlar

Durum Simgeleri Tarihler ve Uyarılar

| 2        | Düğme<br>Kilidi     | Düğme Kilidinin istenmeyen ayar değişikliklerini<br>önlemek için etkinleştirildiğini gösterir. Düğme<br>kilidi etkinken düğmeleri etkinleştirmek için 5 saniye<br>boyunca OK düğmesine basın. Düğme Kilidi ayarı<br>Kurulum Menüsündedir.                                                                                                    |
|----------|---------------------|----------------------------------------------------------------------------------------------------|
| <u> </u> | lsı<br>Çağrısı      | Geçerli oda sıcaklığı gereken oda sıcaklığının<br>altında olduğunda TPOne bağlı ısı kaynağından<br>ısıtma isteyecektir. Bu durumda Isı Çağrısı<br>simgesi görüntülenir.                                                                                                    |
| н<br>С   | Sıcak Su<br>Çağrısı | TPOne-S'nin evsel sıcak suyun denetimi için<br>ayarlanmış olduğu yerlerde TPOne kullanıcının<br>belirlediği plana göre sıcak su ısıtması isteyecektir.<br>Bu durumda Sıcak Su Çağrısı simgesi görüntülenir.                                                                                                    |
| (((-     |                     | TPOne-S radyo sinyaliyle bir alıcıya bağlıdır.<br>Bu bağlantının etkin olduğunu ve ısıtmanın<br>TPOne-WiFi tarafından kontrol edildiğini doğrulamak<br>için Radyo Frekansı simgesi görüntülenir.<br>Bağlantının kesilmesi halinde simge kaybolur<br>ve ekranın en üstünde bir uyarı görüntülenir.<br>Önemli Not: TPOne-S ve alıcı arasında kazan gövdesi<br>gibi büyük metal nesnelerin, başka büyük cihazların<br>veya aynaların olmadığından emin olun çünkü bu<br>nesneler termostat ve alıcı arasındaki iletişimi keser. |

### NOT:

TPOne birçok koşulu izler ve gerek duyulduğunda uyarı veya bilgi mesajları sağlar. Ayrıntılar 26-29. sayfalarda bulunabilir.

# Kurulum Sihirbazı / Birim

TPOne'a ilk kez güç verildiğinde kurulum sihirbazı çalışır. Diğer değişiklikler kullanıcı ve kurulumu gerçekleştiren kişi ayar menülerinden yapılabilir.

| <ul> <li>∧</li> <li>oĸ &gt; Tamam</li> <li>∨</li> </ul> | Dil<br>Türkçe ►<br>⊖ Tamam                                            |
|---------------------------------------------------------|-----------------------------------------------------------------------|
| < ок<br>> < ок<br>> ок<br>> ок                          | Tarih Ayarı                                                           |
| < ``` >< ``` > ок<br>`` `` > ок                         | Saat Ayarı<br>◆ 24 saat - 10 : 45<br>→ Tamam                          |
| < ∝ > ок                                                | Sicak Su Kurulumu                                                     |
| ок                                                      | RF Eşleştirme<br>Eşleştirme için Tamam'a basın.<br>Ə Tamam            |
|                                                         | RF Eşleştirme<br>Onaylamak için alıcının<br>üzerindeki düğmeye basın. |
| HAZIR                                                   | 10:45 Perş                                                            |

# Sıcaklık Ayarlama / Birim

Gereken Konfor Modu sıcaklıklarını ayarlamak için bu rutini izleyin. Her mod için değişiklik yapılabilir ve tüm değişiklikler yapıldıktan sonra Tamam'a basın ve bir onay ekranı yeni ayarları gösterecektir. Varsayılan sıcaklıklar için bkz. sayfa 25

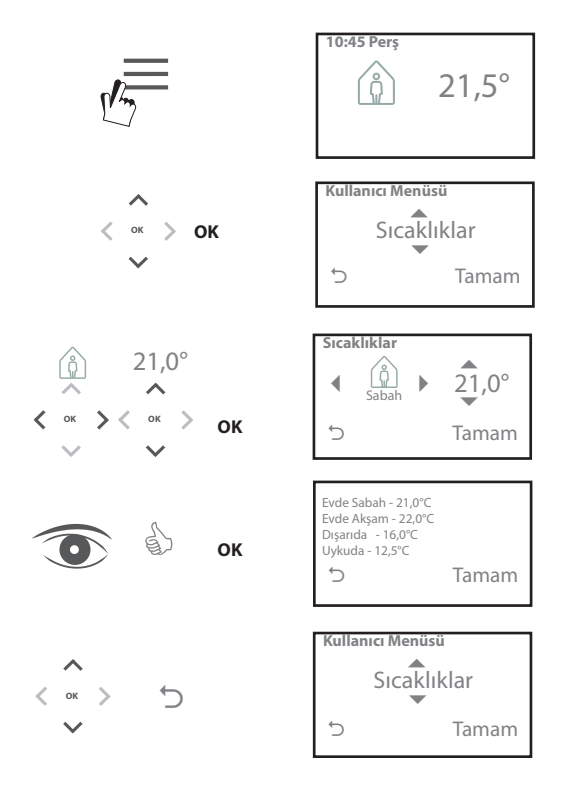

# Kurulum Planı / Birim

Isıtma Planını ayarlamak için bu rutini izleyin. Günler ayrı ayrı ayarlanabilir veya gruplandırılabilir ve hafta içi ile hafta sonu ayarları seçenekleri seçilebilir. Gün kombinasyonlarının tamamı seçilen bir, iki veya üç Evde Periyoduna sahip olabilir. TPOne, günün saatine bağlı olarak Dışarıda ve Uykuda Periyodlarıyla boşlukları otomatik olarak dolduracaktır.

TPOne-S evsel sıcak su ve ısıtma denetimi için ayarlandığında ayarlanabilen özel bir Evsel Sıcak Su planı bulunur Varsayılan plan saatleri için bkz. sayfa 24

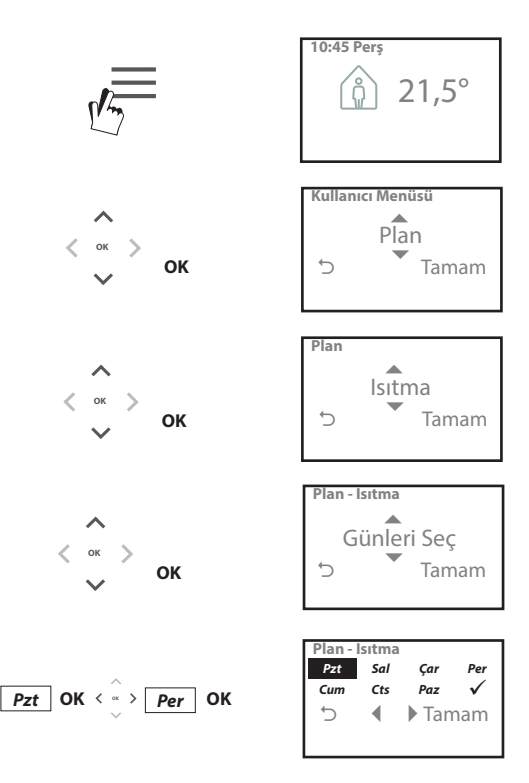

## Kurulum Planı (devam)

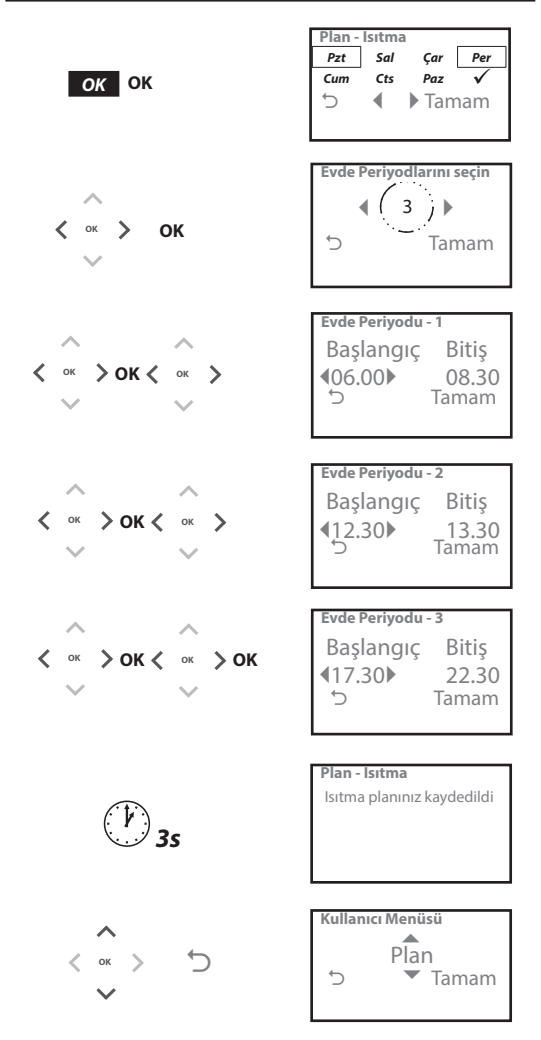

TPOne bir akıllı telefon uygulaması üzerinden programlanabilir. QR koduna bakarak veya TPOne ürününü arayarak App Store veya Google Play'den uygulamayı indirin.

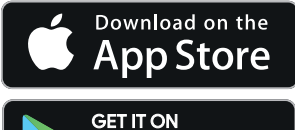

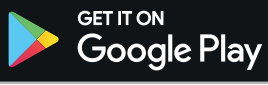

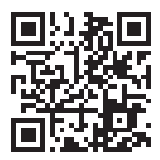

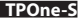

# TPOne-WiFi eşleştirme

TPOne-S'nizi eşleştirmek için TPOne-S uygulamasındaki komutları takip edin.

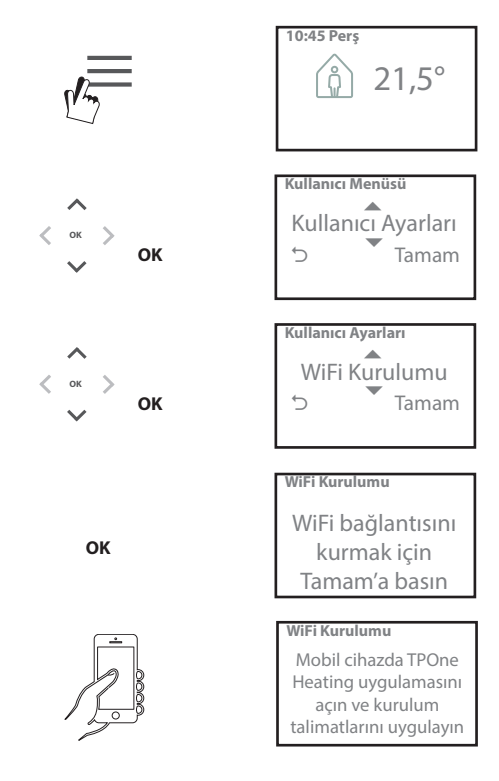

## Kullanıcı Menüsü

|                    | T                                                                                                    |
|--------------------|----------------------------------------------------------------------------------------------------|
| Sıcak Su           | Evsel Sıcak Su için kullanıcı geçersiz kılma ayarları:<br>Yoğun - Mevcut sıcak su ısıtma periyodunu<br>1, 2 veya 3 saat uzatmak için seçin. Yoğun süresi<br>sona erdiğinde sıcak su ısıtması kullanıcının<br>belirlediği plana geri döner.<br>Mod - Planlı açık ve kapalı arasından seçim<br>yapın. Planlı mod kullanıcının ayarladığı sıcak su                                                                        |
|                    | ısıtmasını kapatacak ve tekrar planlanan değere<br>ayarlanana kadar kapalı tutacaktır.                                                                                                    |
|                    | <b>Varsayılan ayarlar:</b><br>Yoğun Kapalı<br>Mod - Planlı                                                                                                    |
|                    | Not: Evsel Sıcak Su özelliği kurulumda<br>ayarlanacak olup ayrı bir silindir tipi sıcak su<br>termostatı ve kazan için uygun bir elektrik tesisatı<br>çekilmesini gerektirecektir. TPOne, yalnızca ısıtma<br>için kurulmuşsa bu menü seçeneği bulunmaz.<br>Sıcak su ısıtma seçeneği kurulumdan sonra devre<br>dışı bırakılabilir, bkz. Kullanıcı Menüsü > Kurulumu<br>Gerçekleştiren Kişi Ayarları > Sıcak Su Kurulumu |
| Tikla ve<br>Kaydet | Tıkla ve Kaydet hızlı erişilen bir kaydetme<br>fonksiyonudur. Tıkla ve Kaydet Açık konumuna<br>getirildiğinde kullanıcı tarafından belirlenen<br>konfor sıcaklıkları 1°C azaltılır. Tıkla ve Kaydet<br>Kapalı konumuna getirildiğinde TPOne, kullanıcı<br>tarafından belirlenen konfor sıcaklıklarına geri<br>döner.                                                                                                   |
|                    | Varsayılan ayar: Kapalı                                                                                                    |
|                    | Not: Bağımsız olarak yapılan testler ev ısıtma<br>sıcaklıklarındaki 1°C azaltmanın ortalama<br>%10 enerji tasarrufu sağlayabildiğini ortaya<br>koymuştur.                                                                                                    |
| Isıtma Modu        | İsirma Modu TPOne'i tamamen kullanıcının<br>belirlediği ısıtma planlı termostattan yalnızca<br>sıcaklığı manuel olarak ayarlanan bir termostata<br>dönüştürür.<br>Termostat, planlı modda kullanıcının belirlediği<br>ısıtma planına uyar.<br>Manuel modda kullanıcının belirlediği plan<br>dikkate alınmaz ve gereken konfor modu manuel<br>olarak seçilir                                                            |
|                    | Varsayılan ayar: Planlı                                                                                                    |

## Kullanıcı Menüsü (devam)

| Plan            | Kullanıcı tarafından belirlenen ısıtma                |
|-----------------|-------------------------------------------------------|
|                 | planı seçeneği:                                       |
|                 | Isıtma - Günlük ısıtma planı ayarları.                |
|                 | Hafta içi, hafta sonu veya bağımsız günlük            |
|                 | arasından her gün için 1, 2 veya 3 periyod            |
| /               | seçeklerinden birini seçin.                           |
|                 | Günlük ısıtma planını fabrika ayarlarına              |
|                 | sıfırlama seçeneği.                                   |
|                 | Sıcak Su - Günlük evsel sıcak su planı avarları.      |
|                 | Hafta ici, hafta sonu yeya bağımsız günlük            |
|                 | arasından her gün icin 1, 2 yeva 3 periyod            |
|                 | seceneklerinden birini secin (bu secenek              |
|                 | valnızca TPOne'ın evsel sıcak su denetimi             |
|                 | icin vanilandırıldığı durumlarda kullanılabilir)      |
|                 | Ru secenek valnizca günlük evsel sicak su nlanını     |
|                 | fabrika avarlarına                                    |
|                 | sıfırlamak için kullanılabilir                        |
|                 | Özet Günlük ısıtma yoya sıcak su planını              |
|                 | ozet - Guniuk Isitina veya sicak su pianini           |
|                 | ayarlamaya ilişkiri genel özet grangı                 |
|                 | Varaulan availan biz bu kibuuzun ilarlavan            |
|                 | varsayıları ayarıar; DKZ. Du kilavuzun neneyen        |
| C. as blobble a | Saylalarinuaki varsaylian isitina surelen             |
| SICAKIIKIAI     | (setma) Fuda Sabab Fuda Aksam Disarida                |
|                 | (ISILIIId), EVUE Sabali, EVUE AKşalıl, Dişalıda       |
|                 | ve Uykuda için bağımsız konfor sıcaklıklarıdır.       |
|                 | EVde Saban ve Evde Akşam sıcaklıkları                 |
|                 | kullanicinin ayarladigi isitma pianinda ev            |
|                 | periyodiarini seçerken ayarlanacaktır, bkz.           |
|                 | Kullanici Menusu > Plan                               |
|                 | Dişarıda sıcaklığı evde periyodlarının arasındaki     |
|                 | günde ayarlanır. Üykuda sıcaklığı evde periyodları    |
|                 | arasındaki gece ayarlanır.                            |
|                 |                                                       |
|                 | Varsayılan ayarlar:                                   |
|                 | Evde Sabah - 20°C                                     |
|                 | Evde Akşam - 20°C                                     |
|                 | Dışarıda - 15°C                                       |
|                 | Uykuda - 15°C                                         |
| Tatil           | Tatil özelliği tatil tarihlerinizi önceden            |
|                 | belirlemenize olanak tanır. TPOne geri                |
|                 | döndüğünüzde evinizin konforlu olmasını               |
|                 | sağlamak için ısıtmayı, enerji tasarrufuna            |
| ~               | ayarlanan ilk günde seçilen Tatil sıcaklığınıza       |
|                 | düşürecek ve geri dönüş tarihinde belirlediğiniz      |
|                 | plana ve mod sıcaklıklarına döndürecektir.            |
|                 | Tatilinizin başlangıç ve bitiş tarihlerini ve gereken |
|                 | enerji tasarrufu ev sıcaklığını girin.                |

| WiFi<br>Kurulumu | Uzaktan akıllı telefon denetimine olanak tanımak<br>için TPOne-S'yi internete bağlama seçeneğidir.<br>WiFi Kurulumunu seçmeden önce TPOne-S<br>uygulamasının indirildiğinden emin olun,<br>ayrıntılar için bkz. sayfa xx.<br>Not: TPOne-S, ısıtma operasyonunuzu internet<br>bağlantısı olmadan yürütür ve kontrol eder.<br>Yalnızca evde bir WiFi ağı ve internet bağlantısı<br>bulunması durumunda WiFi'yi kurun. |
|------------------|----------------------------------------------------------------------------------------------------|
| Tarih Ayarı      | Geçerli tarihi belirleme seçeneğidir.                                                                                                    |
| Saat Ayarı       | Geçerli saati ve 12 ya da 24 saatlik saat ayarını<br>ayarlama seçeneğidir.                                                                                                    |
| Düğme Efekti     | Düğme Efekti, düğmeye basıldığını doğrulamaya<br>yönelik bir sesli geri bildirim özelliğidir. Düğme<br>Efekti, Açık veya Kapalı konumuna getirilebilir                                                                                                    |
|                  | Varsayılan ayar: Açık                                                                                                    |
| Arka             | TPOne üzerindeki düğmelere basıldığında ekran                                                                                                    |
| aydınlatma       | arka aydınlatması görüntülemeye yardımcı                                                                                                    |
|                  | olmak icin devreye girer. Arka aydınlatma                                                                                                    |
|                  | gerekli olmadığında bu özellik kapatılabilir.                                                                                                    |
|                  | Varsayılan ayar: Açık                                                                                                    |
| Dil              | Menü dilini secin                                                                                                    |
|                  | Varsayılan: İngilizce                                                                                                    |
|                  |                                                                                                    |
|                  | Not: Gerekirse menü dilini sıfırlama özelliği                                                                                                    |
|                  | mevcuttur, 5 saniye boyunca Tamam'ı basılı                                                                                                    |
|                  | tuttuğunuzda dil değiştirme seçeneği sunulur.                                                                                                    |
| Kullanıcı        | Kullanıcı Sıfırlama, yalnızca kullanıcı ayarlarını                                                                                                    |
| Sıfırlama        | TPOne-S fabrika varsayılanına döndürür.                                                                                                    |
|                  | Not: Kullanıcı Sıfırlama, birinci seviye kullanıcı<br>menüsündeki ayarları, tarihi ve saati sıfırlar.                                                                                                    |
| Bilgi            | Ürün tipi, yazılım seviyesi ve ayarlanmıssa                                                                                                    |
|                  | kazan servis aralığı bilgileridir.                                                                                                    |
| Bağlantı         | TPOne-S bağlantı durumu bilgileridir.                                                                                                    |

### Kurulumu Gerçekleştiren Kişi Ayarları

| Sıcak Su             | TPOne-S yalnızca ısıtma sisteminin sıcaklık          |  |
|----------------------|------------------------------------------------------|--|
| Kurulumu             | regülasyonunu kontrol etmek için tek kanallı         |  |
|                      | programlanabilir bir termostat olarak ya da          |  |
|                      | evsel sıcak su devresinin ısıtma ve zaman planını    |  |
|                      | kontrol etmek icin cift kanallı programlanabilir     |  |
|                      | termostat olarak kullanılabilir. Evsel sıcak su      |  |
|                      | secimi ilk kurulumda haslatma sihirhazından          |  |
|                      | socilmis olacaktır. Eysol sıcak su soconoğini acmak/ |  |
|                      | kapatmak icin kurulumdan capra hu ayarı cacin        |  |
|                      | kapatınak için kurulumdan sonra bu ayan seçin.       |  |
|                      | Varsayılan: Başlangıca ayarlıdır.                    |  |
|                      | Not: Evsel sıcak su için gerekli olan menüdeki       |  |
|                      | avarlara valnızca Sıcak Su Kurulumu acıkken          |  |
|                      | erisilebilir. TPOne-S evsel sıcak suvun              |  |
|                      | valnızca zaman planını kontrol etmekte               |  |
|                      | olup daima uvaun bir silindir tipi sıcak             |  |
|                      | su termostativla kullanılmalıdır.                    |  |
| <b>RF Eslestirme</b> | TPOne-S uvgun alıcı/kazan rölesine                   |  |
| 3 - 3                | eslestirilmelidir. İlk eslestirme başlangıc          |  |
|                      | sihirbazında vanılır. Esleştirmenin başlangıcta      |  |
|                      | vanılmaması veva veni bir alıcı/kazan rölesi icin    |  |
|                      | gerekli olması halinde veni eslestirme haslatmak     |  |
|                      | icin bu əvəri socin                                  |  |
| Denetim Tini         | Termostatin Acik/Kanali modda va da krono            |  |
| benetin npi          | oransal 3 6 yeya 12 döngü debisinde calısmak         |  |
|                      | üzere əvərlənməsinə olanak tənir                     |  |
|                      | uzere ayarlarin asina olariak tarin.                 |  |
|                      | Varsayılan: Krono 6                                  |  |
| ,                    |                                                      |  |
|                      | Not: Yoğuşmalı kazan kontrol testleri                |  |
|                      | kazanın, krono oransal tipi kumandayla               |  |
|                      | kontrol edildiğinde verimliliğinin önemli            |  |
|                      | oranda arttığını ortaya koymuştur.                   |  |

### Kurulumu Gerçekleştiren Kişi Ayarları (devam)

| Çalıştırma   | Bu özellik termostatın ısıtma sistemini üç farklı     |
|--------------|-------------------------------------------------------|
| Yöntemi      | şekilde çalıştırmasına olanak tanır.                  |
|              | Normal - Isitma, programlanan zamanlarda acılır       |
|              | veva kısılır.                                         |
|              | Gecikmeli baslatma (veva Ekonomi Avarı) -             |
| ~            | Perivod baslangic zamanlarini binanin isitma icin     |
| -            | ortalama bir günda ısınmak için gorokon ısıtma        |
|              |                                                       |
|              | suresini dikkate alarak normal bir şekilde ayarlayın. |
|              | Termostat zamanında açmayı, gerçek sıcaklığı          |
|              | ve istenen sıcaklığı izleyerek gerçek sıcaklık        |
|              | programlanan sıcaklığa yaklaştığında ısıtmanın        |
|              | başlatılmasını geciktirir. TPOne'da Gecikmeli         |
|              | Başlatma dinamiktir ve enerji tasarruflarını en üst   |
|              | seviyeye çıkarırken ev ısıtma özelliklerini otomatik  |
|              | olarak avarlar.                                       |
|              | Optimize Baslatma (veva Konfor Avarı) -               |
|              | Gereken sıcaklığa yükseltmek istediğiniz saati        |
|              | programlamaniza olanak tanir. Daha sonra              |
|              | termostat gereken saatten ne kadar önce isitmanin     |
|              | acilacağını bosanlar. TPOno'da Ontimizo Paslatma      |
|              |                                                       |
|              |                                                       |
|              | ulaşmak için ev isitma özelliklerini otomatik         |
|              | olarak ayarlar.                                       |
|              |                                                       |
|              | Varsayılan: Normal                                    |
| Sicaklik     | Termostatın üst ve alt ayar aralıklarının             |
| Sınırları    | sınırlandırılmasına olanak sağlar.                    |
|              |                                                       |
|              | Varsayılanlar:                                        |
|              | Minimum 5°C,                                          |
|              | Maksimum 35°C                                         |
| Donma        | İsitma sistemini aşırı düşük sıcaklıklardan           |
| Koruması     | kaynaklanan zararlara karşı korumaya yardımcı         |
|              | olmak için TPOne'da bir Donma Koruması seviyesi       |
|              | bulunur. Minimum sıcaklık seviyesidir ve ayrıca       |
|              | TPOne bekleme moduna alındığında kullanılabilir.      |
|              |                                                       |
|              | Varsayılan: 5°C                                       |
| Sıcaklık Ge- | Sıcaklığın kullanıcı tarafından manuel olarak         |
| cersiz Kılma | gecersiz kılınmasına olanak tanır: Sınır Yok.         |
| ,            | Sınırlı +/-2°C veva Gecersiz Kılma Yok.               |
|              |                                                       |
|              | Varsavilan: Sinir Yok                                 |

| Yaz Saati      | Otomatik yaz saati değişikliklerini açık veya kapalı  |  |
|----------------|-------------------------------------------------------|--|
|                | konuma ayarlamak için seçin.                          |  |
|                |                                                       |  |
|                | Varsayılan: Açık                                      |  |
| Düğme Kilidi   | İstenmeyen ayar değişikliklerini önlemek için         |  |
|                | düğme kilidi ayarlanabilir. Düğme kilidi aktifken     |  |
|                | düğmeleri etkinleştirmek için kullanıcının 5 saniye   |  |
|                | boyunca OK düğmesine basması gerekir.                 |  |
|                | , , , , , , , , , , , , , , , , , , , ,               |  |
|                | Varsayılan: Kapalı                                    |  |
| Ekran Boşta    | Ekran, TPOne bekleme modundavken kapanmak             |  |
| Modu           | üzere avarlanabilir. Ekran, herhangi bir düğmeye      |  |
|                | basıldığında geri gelecektir                          |  |
|                | basharginda gen gelecektii.                           |  |
|                | Varsavilan: Acik                                      |  |
| Sorvic Aralığı | TPOno'da kazan için soruis tarihinin ayarlanahildiği  |  |
| Servis Araligi | hir convic avalve zamanlavicus hulunur. Convic        |  |
|                |                                                       |  |
|                | aralığı zamanlayıcısı şineyle korunur ve yamızca      |  |
|                | kalifiye bir isitma kurulumu munendisi tarafindan     |  |
|                | ayarlanabilir. Kurulumu gerçekleştiren kişi, servis   |  |
|                | tarihini ayarlayabilir ve dört servis kısıtlama       |  |
| r.             | modundan birini seçebilir:                            |  |
|                |                                                       |  |
|                | 1 - Yalnızca Uyarı - Yalnızca görsel ve sesli         |  |
|                | uyarılar, ısı düşürülmez.                             |  |
|                | 2 - Isı 45 dk/sa Görsel ve sesli uyarıların yanı sıra |  |
|                | ısı saatte 45 dakika düşürülür.                       |  |
|                | 3 - Isı 30 dk/sa Görsel ve sesli uyarıların yanı sıra |  |
|                | ısı saatte 30 dakika düşürülür.                       |  |
|                | 4 - Isı 15 dk/sa Görsel ve sesli uyarıların yanı sıra |  |
|                | ısı saatte 15 dakika düşürülür.                       |  |
|                | 5 - Isıtma Yok - Görsel ve sesli uvarılan vanı sıra   |  |
|                | ısıtma kesilir.                                       |  |
|                |                                                       |  |
|                | Avarlandıktan sonra, serviş aralığı zamanlavıcışı     |  |
|                | valnızca doğru erisim sifresine sahin kurulumu        |  |
|                | gerçekleştiren kişi tərəfından çıfırlanabilir yeva    |  |
|                | dovro dici birakilabilir. Sonic Araliči bakkinda      |  |
|                |                                                       |  |
|                | ayrintii biigi bu kilavuzun lierieyen sayralarinda    |  |
|                |                                                       |  |
|                |                                                       |  |
|                | Not: I POne a kombinasyon kazani takilirsa işlev      |  |
|                | yaınızca ısıtma talebiyle bağlantılı olarak çalışır,  |  |
|                | sıcak su üretimi etkilenmez.                          |  |

| Servis zamanı geldiğinde sesli ve görsel uyarı<br>verilmesini sağlamak için bu özelliği seçin. |
|------------------------------------------------------------------------------------------------|
| TPOne, kurulumu gerçekleştiren kişi ayarlanının                                                |
| şifreyle kilitlenmesine olanak tanır. Kurulumu                                                 |
| gerçekleştiren kişi tarafından 3 haneli bir                                                    |
| şifre belirlenebilir ve sonrasında kurulumu                                                    |
| gerçekleştiren kişi ayarlarını değiştirmek                                                     |
| için bu şifre gereklidir.                                                                      |
| Tüm kurulumu gerçekleştiren kişi ayarlarını                                                    |
| fabrika ayarlarına sıfırlamak için seçin.                                                      |
|                                                                                                |
| Not: Servis aralığı sıfırlanmaz ve yalnızca servis                                             |
| aralığı kurulumuna girilerek sıfırlanabilir veya                                               |
| devre dışı bırakılabilir.                                                                      |
|                                                                                                |

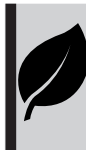

TPOne sade, akıllı ve programlanabilir bir ısıtma denetimidir. TPOne'ın enerji tasarrufu sağlamak için tasarlanmış özellikleri bulunur. Doğrudan enerji tasarrufunu etkileyebilen ayarlar için bu kılavuzdaki yaprak sembollerine göz atın.

# Servis Aralığı

Mülkün kira olması halinde ev sahibi gaz güvenliği sebepleri için kurulumu gerçekleştiren kişiye servis aralığı zamanlayıcısını ayarlama talimatı vermiş olabilir. Bu özellik temelde, kazanın her yıl servise gitmesini sağlamanın gaz güvenlik düzenlemeleri\* çerçevesinde mal sahibinin yasal sorumluluğu olduğu kiralık mülk sektörüne yöneliktir.

 Ayarlanırsa, servis tarihinden 28 gün öncesinden başlayarak her gün öğleden itibaren sesli uyarı verilir ve ayrıca servis simgesi görüntülenir. Sesli uyarı 10 saniye sürer ve iptal etmek için düğmeye basılana kadar her saat tekrar eder. Alarm iptal edilirse bir sonraki gün öğle vakti tekrar başlar.

 Kazana servis tarihinden önce bakım yapılmazsa her gün öğleden itibaren sesli uyarı verilir ve ayrıca servis simgesi görüntülenir.
 Sesli uyarı 1 dakika sürer ve iptal etmek için düğmeye basılana kadar her saat tekrar eder. Alarm iptal edilirse bir sonraki gün öğle vakti tekrar başlar.

- Ek olarak tüm geçersiz kılmalar ve programlama düğmeleri devre dışı kalır ve Isıtma ile Sıcak Su her saat sınırlı bir süre için çalışabilir.

- Kurulumu gerçekleştiren kişi, kazan servisinin bir parçası olarak servis aralığı zamanlayıcısını iptal edebilir veya sıfırlayabilir.

- Bu gaz güvenliği özelliğine yalnızca kalifiye bir ısıtma kurulum mühendisi erişebilir.

\*Gaz Güvenliği Düzenlemeleri bölgeye göre değişiklik gösterebilir

## Varsayılan tabloları

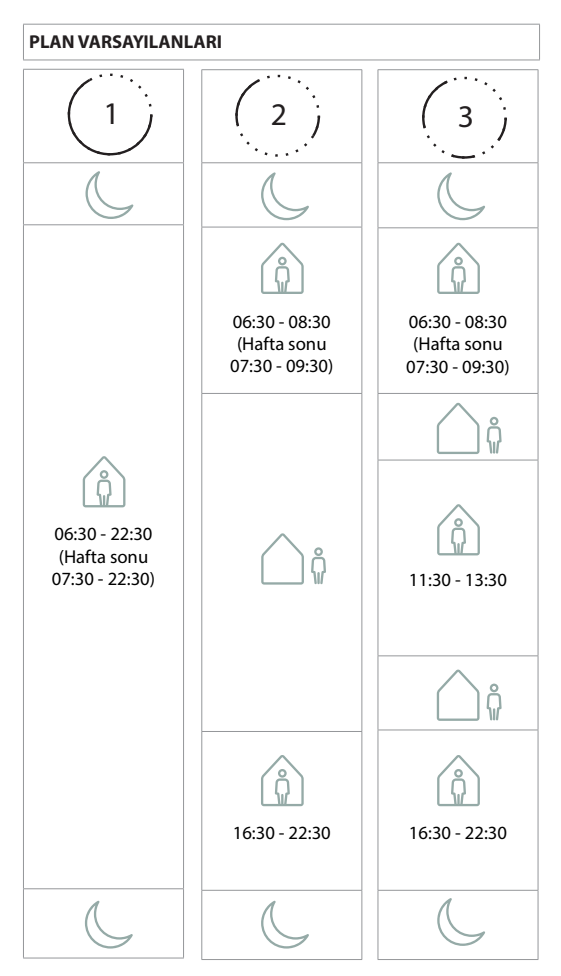

Not: TPOne evsel sıcak su denetimi için ayarlandığında sıcak su için varsayılan plan ısıtma planıyla aynıdır. Plan kurulumunda kullanıcı bir, iki veya üç Açık periyodu ayarlayabilir; TPOne, boşlukları Kapalı periyodlarıyla otomatik olarak doldurur

### SICAKLIK VARSAYILANLARI

| Sabah | 20°C |
|-------|------|
| Akşam | 20°C |
| î     | 15℃  |
| C     | 15℃  |

# Bilgi

TPOne geçerli işleme ilişkin bilgileri gösterir, bu mesajlar ekranın en üstünde görüntülenir.

Bilgi mesajları, işlem etkinken görüntülenir ve işlem tamamlandığında otomatik olarak sıfırlanır.

| Optimize  | TPOne başlatma yöntemi Optimize        |
|-----------|----------------------------------------|
| Başlatma  | Başlatma olduğunda bu özellik etkinken |
|           | bu mesaj görüntülenir.                 |
|           | bkz. sayfa 18                          |
| Gecikmeli | TPOne başlatma yöntemi Gecikmeli       |
| Başlatma  | Başlatma olduğunda bu özellik etkinken |
|           | bu mesaj görüntülenir.                 |
|           | bkz. sayfa 18                          |

## Uyarılar

TPOne çeşitli koşulları izler ve gerektiğinde uyarı verir, bu mesajlar ekranın en üstünde görüntülenir. Uyarının verildiği durum düzeltilmişse, mesaj, TPOne menüsünden Uyarıları Temizle seçilerek iptal edilebilir. Birden fazla uyarının verildiği durumlarda ekranda sonuncu uyarı görüntülenir. Tüm uyarılar Uyarıları Temizle menüsünden görüntülenebilir ve temizlenebilir.

| RF Kaybı | TPOne-S ve Alıcı arasındaki RF bağlantısı           |
|----------|-----------------------------------------------------|
|          | kesildiğinde bu uyarı görüntülenir. Bu uyarı        |
|          | görüntüleniyorsa ve TPOne-S 'de RF Simgesi          |
|          | görüntülenmeye devam ediyorsa bağlantı kesintisi    |
|          | geçici olabilir ve bağlantı otomatik olarak yeniden |
|          | kurulmuş olabilir. Daha sonra uyarı, menüden        |
|          | temizlenebilir. RF Simgesi görüntülenmiyorsa        |
|          | bağlantı kurulamıyor veya kararsız olabilir.        |
|          | Önemli Not: TPOne-S ve alıcı arasında               |
|          | kazan gövdesi gibi büyük metal nesnelerin,          |
|          | başka büyük cihazların veya aynaların               |
|          | bulunmadığından emin olun çünkü bu nesneler         |
|          | termostat ve alıcı arasındaki iletişimi keser.      |

| Eşleştirme     | İlk kurulumda başlangıç sihirbazında                |
|----------------|-----------------------------------------------------|
| Başarısız      | TPOne-S ve Alıcı esleştirmesi bulunur.              |
| ,              | Bu islev doğru bir sekilde tamamlanmazsa            |
|                | veya güvenli olmayan bağlantı nedeniyle             |
|                | basarısız olursa bu uyarı görüntülenir.             |
|                | Manuel eslestirme kurulum menüsünden                |
|                | bu secenek secilerek vapılabilir.                   |
|                | bu seçenek seçnerek yapılasını                      |
|                | Önemli Not: TPOne-S ve alıcı arasında kazan         |
|                | gövdesi gibi büyük metal nesnelerin, başka          |
|                | büyük cihazların veva avnaların bulunmadığından     |
|                | emin olun cünkü bu nesneler termostat ve alıcı      |
|                | arasındaki iletisimi keser.                         |
| Donma Riski    | TPOne, 5°C'nin altında bir sıcaklık belirlediğinde  |
|                | bu görüntülenir. Bu durumda TPOne ısı ister         |
|                | ancak ısı kaynağı arızalıysa o zaman donma          |
|                | hasarı riski devam eder. İsıtma sisteminin          |
|                | doğru bir sekilde çalıştığının doğrulanması         |
|                | icin kontrol edilmesi gerekir                       |
| Düşük İsı      | Ayarlanan mod sıcaklığına 2 saat içinde             |
|                | ulaşılamazsa TPOne Düşük İsi uyarısı verir.         |
|                | İsitma sisteminin doğru bir şekilde çalıştığının    |
|                | doğrulanması için kontrol edilmesi gerekir          |
| Service Tarihi | TPOne Servis Aralığı zamanlayıcısı ayarlandığında   |
|                | zamanlayıcının süresi geçtiğinde bu uyarı           |
|                | görüntülenir. Kazan güvenlik bakımını ayarlamak     |
|                | için mülk sahibi veya ev sahibiyle iletişime geçin. |
|                | bkz. sayfa 21                                       |
| Azalan Isı     | TPOne Servis Aralığı zamanlayıcısı ayarlandığında   |
|                | zamanlayıcının süresi dolduktan sonra bu uyarı      |
|                | görüntülenir ve güvenliğiniz için kazan servisi     |
|                | tamamlanana kadar ısıtmanın azaltıldığını ifade     |
|                | eder. Kazan güvenlik bakımını ayarlamak için        |
|                | mülk sahibi veya ev sahibiyle iletişime geçin.      |
|                | bkz. sayfa 21                                       |
| Sensör         | TPOne tümleşik sıcaklık sensörü operasyonel         |
| Arızası        | parametrelerin dışında bir değer gösteriyorsa       |
|                | arızalı olabilir. Bu uyarı sıfırlanamıyorsa destek  |
|                | için servis sağlayıcınızla iletişime geçin.         |

| Ağ Bağlantısı    | TPOne'ın ana yönlendiriciyi bulamamsı              |  |
|------------------|----------------------------------------------------|--|
| Yok              | halinde bu uyarı görüntülenir. WiFi sinyali        |  |
|                  | engelleniyor veya TPOne-S DBR aralığının dışında   |  |
|                  | olabilir. Mümkün olduğunda yönlendirici veya       |  |
|                  | TPOne-S'nin verini deăistirin ve WiFi'vi veniden   |  |
|                  | kurmayı denevin.                                   |  |
|                  | WiEi'nin daha önce avarlanmış ve calışıyor olmaşı  |  |
|                  | ve bu uvarının görüntlenmesi halinde mümkünse      |  |
|                  | vönlendirici veva TPOne-S'nin verini değistirin.   |  |
|                  | menzile girdiğinde ve engel bulunmadığında         |  |
|                  | TPOne-S tekrar vönlendiricive bağlanır             |  |
|                  | in one-s textal yonendinciye bagianii.             |  |
|                  | Önemli Not: Verici ve alıcı arasında kazan         |  |
|                  | onenni Not. Venci ve unci urusindu kuzun           |  |
|                  | govaesi gioi buyuk metai neshelerin, aiger buyuk   |  |
|                  | cınazıarın veya aynaların bulunmaalgından          |  |
|                  | emin olun çunku bu nesneler termostat ve ancı      |  |
| ID A due el Vele | arasındaki iletişimi kesecektir.                   |  |
| IP Adresi tok    | IPOne-S nin ev yoniendiricisine bagii olmasi ancak |  |
|                  | geçerli bir iP adresi alamaması halinde bu uyarı   |  |
| Internet.        | goruntulenir.                                      |  |
| Internet         | IPOne-S nin ev yoniendiricisine bagii olmasi       |  |
| Bulunamadi       | ancak ev yonlendiricisinde internet baglantisi     |  |
|                  | bulunmaması halinde bu uyarı görüntülenir.         |  |
| Kurulum          | WiFi kurulumu sırasında I POne geçerli bir mobil   |  |
| Zaman            | cihaz bağlantısı için 2 dakika bekler. Bu sürenin  |  |
| Aşımına          | geçerli bir bağlantı kurulamadan aşılması halinde  |  |
| Uğradı           | bu uyarı görüntülenir ve WiFi kurulumunun          |  |
|                  | tekrarlanması gerekir.                             |  |
| Yazılım          | TPOne-S internete bağlandığında                    |  |
| Güncelleme       | otomatik yazılım güncellemeleri gerçekleştirilir.  |  |
| Başarısız        | Bir güncellemenin doğru biçimde yüklenememesi      |  |
|                  | halinde bu uyarı görüntülenir ve ısıtma denetimi   |  |
|                  | durabilir. Sıfırlamak için TPOne-S'ye              |  |
|                  | verilen güç en az 30 saniye boyunca kesilir        |  |
|                  | ve yeniden bağlanır.                               |  |

# Sıcak Su Eşleştirmesi

İsteğe bağlı sıcak su kanalını eşleştirmek için bu rutini izleyin. Evsel sıcak su denetimi için ilave bir DBR alıcısının kurulması gerekir.

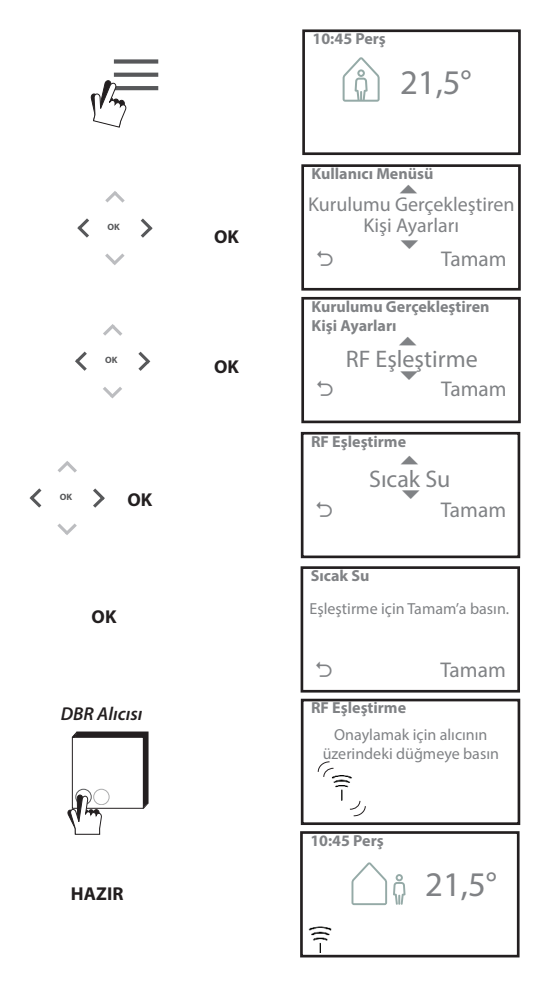

## Son Kullanıcı Lisans Sözleşmesi ve Sorumluluk Reddi

### TPOne-S - Son Kullanıcı Lisans Sözleşmesi ve Sorumluluk Reddi

### 1. Lisans

Bu son kullanıcı lisans sözleşmesi ve sorumluluk reddi ("Sözleşme"), Danfoss A/S veya bağlı kuruluşları (hepsi "Danfoss" olarak anılacaktırı) ile son kullanıcı olarak sizin ("Siz" veya "Kullanıcı") aranızda akdedilmektedir. İşbu Sözleşmede "Bağlı Kuruluş" ifadesi, Danfoss A/S tarafından hisse veya oy haklarıyla doğrudan veya dolaylı olarak kontrol edilen varlıklar anlarınına gelmektedir.

İşbu Sözleşmenin kabulünün akabinde TPOne-S nize gömülü yazılımı ("Yazılım") kurup kullanabilmeniz için Danfoss size sınırlı, özel olmayan, devredilemez, telifsiz ve dünya çapında geçerli bir lisans ("Lisans") verir.

Lisansın verilmesi Kullanıcının aşağıdaki maddelere uymasına bağlıdır:

a) İşbu Sözleşmenin şartları

b) Danfoss Kullanım Koşulları (www.Danfoss.com adresinden ulaşılabilir)

c) Danfoss Gizlilik Politikası (www.Danfoss.com adresinden ulaşılabilir)

### 2. Otomatik Yazılım Güncellemeleri

Danfoss, zaman zaman Yazılımın performansını iyileştirmek için yamalar, bug düzeltmeleri, güncellemeler ve başka modifikasyonlar ("Güncellemeler") gelştirtebilir. TPOne-S 'yi internete bağlayarak, Güncellemelerin ekstra bir bilgi veya onay gerekmeksizin otomatik olarak indirilmesini ve TPOne-S 'nize kurulmasını kabul etmiş olursunuz. Bu Güncellemelerin otomatik olarak indirilip kurulmasını istemiyorsanız, TPOne-S 'nizin internet bağlantısını devre dışı bırakmalısınız. Ürünü uzaktan erişimle kullanmak için Güncellemelerin kurmanız gerektiğini unutmayın.

#### 3. Veri kullanım onayı

Uygulamayı kurarak ve kullanarak Danfoss'un isi ihtiyaçlarınız, kullanıcı ayar noktaları, IP adresleri, yazılım ve donanım özellikleri, bağlantı hataları ve kullanıcı etkileşimiyle ilgili bilgileri toplamasını, kullanmasını, kaydetmesini ve saklamasını onaylar ve kabul edersiniz. Danfoss, adres ve isim gibi kişisel iletişim bilgilerini toplamaz. Danfoss'un işlediği yegane kişisel bilgiler IP adresleridir. Bu bilgiler uygulamanın çalışmasıyla ilgili kullanıcı davranışını analız etmek için kullanılır ve üçüncü şahıslarla paylaşılmaz veya üçüncü şahıslara satılmaz. Bu bilgiler Danfoss tarafından kullanıcı deneyimini iyileştirmek, Uygulamanın performansını artırmak ve güvenlik amacıyla işlenir. Bu bilgilerin toplanmasını kabul etmiyorsanız yukanda açıklanan hizmetler bu bilgiler olmadan verilemeyeceği için uygulamayı kaldırmanız qerekir.

Kişisel verilerin işlenmesine yönelik genel sorular şu adresten Danfoss Global Veri Koruma Bürosuna iletilebilir: GDPO@danfoss.com

### 4. Mülkiyet Hakları

İşbu Lisans ve Yazılımda Danfoss'a ait ve yürürlükteki fikri mülkiyet haklarıyla korunan özel bilgiler bulunmaktadır. Burada açıkça izin verilmesi dışında, burada belirtilen Danfoss bilgileri

i. İşbu Sözleşmeye uygun olmayan hiçbir amaçla kullanılamaz.

ii. Hiçbir şekilde kopyalanamaz veya çoğaltılamaz ya da

iii. Değiştirlemez, kiralanamaz, finansal kiralanamaz, dağıtılamaz veya ticari olarak kullanılamaz.

Danfoss, istediği zaman bildirimde bulunmadan, Kullanıcının erişimini değiştirme,

askıya alma, kaldırma veya devre dışı bırakma haklarını saklı tutar. Danfoss ismi, Danfoss logosu ve diğer Danfoss ticari markaları, grafikleri ve logoları Danfoss'un veya ona bağlı şirketlerin tescilli ticari markalarıdır. Kullanıcının bu ticari markalara ilişkin hiçbir hak veya lisansı bulunmamaktadır.

### 5. Üçüncü Parti Bileşenler

Yazılım, her birinin kendi telif hakları ve lisans şartları ("Üçüncü Şahıs Lisansı") olan açık kaynaklı ve ücretsiz yazılım bileşenleri dahil olmak üzere belli başlı üçüncü parti yazılım bileşenlerini ("Üçüncü Parti Bileşenler") içerebilir. Kullanılan Yazılım Bileşenlerinin listesi ve ilgili lisanslar 8. bente bulunabilir. Kullanıcıya Üçüncü Şahıs Lisansıyla işbu Sözleşmeyle tanınan haklardan daha dar veya geniş Açık Kaynaklı Bileşeni kullanma, kopyalama veya değiştirme haklarının verilmesi halinde, bu hakların Sözleşmede yalnızca Üçüncü Parti Bileşenler için belirtilen hak ve kısıtlamaların önüne geçeceğini unutmayın.

#### 6. Garanti Koşulları

Bu Lisans, yalnıca Danfoss'un belirlediği kullanım amacına uygun olarak 'olduğu gibi' ve 'mümkün olan şekilde' tedarik edilmektedir ve kullanımı konusundaki risk yalnızca Kullanıcıya aittir. Yazılım ve sonuçlar ve bunların oluşturduğu bilgiler teknik tavsiye niteliğinde olmayıp Kullanıcı tarafından doğrulanmalıdır. Bunlar taahhüt değildir ve kesin veri veya analizler olarak değerlendirilmemelidir. Danfoss sarih, zımni veya yasal olsun ya da olmasın yazılıma ilişkin ticari elverişlilik koşulları, tattmin edici kalıte, özel bir amaca uygunluk, doğruluk ve üçüncü şahıs haklarının ihlal edilmemesini içermek ancak bunlarla sınırlı olmamak üzere garanti ve koşullara dair tüm sorumluluğu reddeder. Danfoss, yazılımın ihtiyaçlarınız karşılayacağına ya da kesintisiz veya hatasız çalışacağına dair garanti vermez.

#### 6. Sorumluluk Sınırlaması

Danfoss, kanunen zorunlu olması hali dışında doğrudan, özel, dolaylı veya bağlantılı hasarlar dahil herhangi bir sınırlama olmadan, mülke verilen zarar, tasarruf veya kâr kayıplarına neden olan hasarlar ve Yazılımın yanlış kullanımından kaynaklanan veri kayıplar gibi hiçbir durumda sorumlu olmayacaktır.

#### 7. Muhtelif

Lisans, işbu Sözleşme şartlarının Kullanıcı tarafından ihlali durumunda otomatik olarak feshedilir. Lisansın önceden bildirimde bulunmadan feshedilmesine ilişkin yegane takdir yetkisi Danfoss'a aittir. İşbu Sözleşme ve Lisans, Danimarka maddi hukukuna tabidir. Sözleşmeden doğan veya Sözleşmeyle bağlantılı herhangi bir ihtilaf halinde Danimarka mahkemeleri münhasıran yetkili olacaktır.

8. Üçüncü Parti Bileşen lisansları

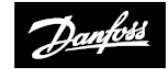

#### ENGINEERING TOMORROW

### Danfoss Ltd.

Ampthill Road Bedford MK42 9ER

Tel: 01234 364621 Faks: 01234 219705 E-posta: ukheating@danfoss.com Web sitesi: www.heating.danfoss.co.uk

© Danfoss HS | 08/2018 | VIHSK142